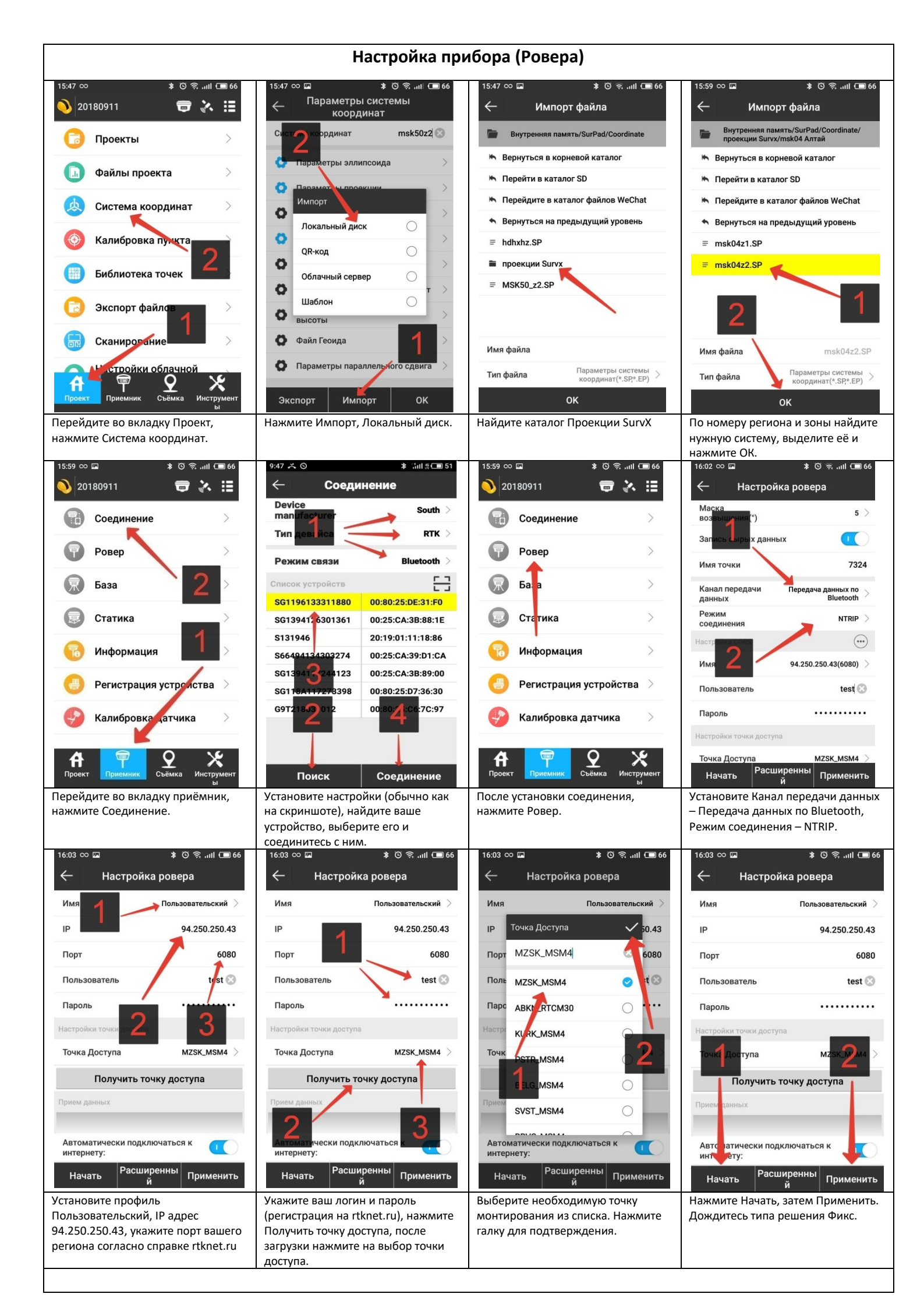

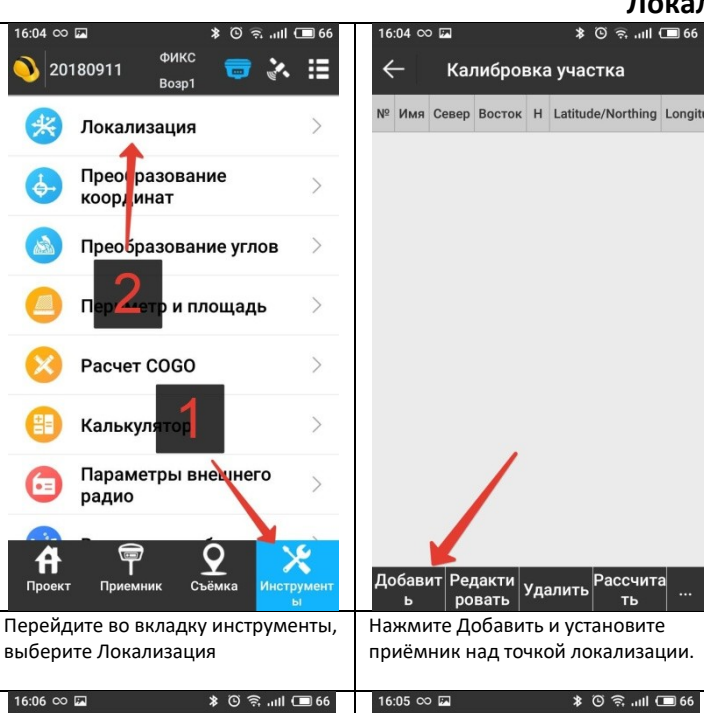

 $\leftarrow$ 

Имя

Прогресс

Задержка

HRMS

VRMS

Север

Восток

Высота Широта

Долгота

Высота

До баз

16:08 👓 🖬

Имя 0 G7

G7

G7

G6

G5

1

2

3 GG

4 G6

5

6

7 G5

8 G5

9 G4

10 G4

Лобави

 $\leftarrow$ 

Настройка

Настройки антенны

Запись точки

Терезапустит

Нажмите ОК для подтверждения.

измерений перед усреднением,

для повторного измерения.

0.014

0.024

0.022

0.036

0.029

0.030

0.015

0.030

0.032

0.023

0.017

дакти

ровать Нажмите Рассчитать.

(не отключённых) должно

оставаться не менее 6 пунктов.

Удалить

Для хорошего расчёта в обработке

Если нужно установить количество

нажмите Настроить, Перезапустить

Калибровка участка

изондальная точность Вертикальная точ

0m,Высота по вертикали

<1/1>Собрано

<15/24>ФИКС

0.019

0.029

485169.646

2191143 389

°54'04.9204' 32'26.8092"

251.339

209.966

098.706

OK

\$ 🖸 🛜 .ill 🔲 65

-0.015

-0.021

-0.029

-0.038

-0.027

-0.022

-0.003

-0.009

-0.013

-0.008

-0.037

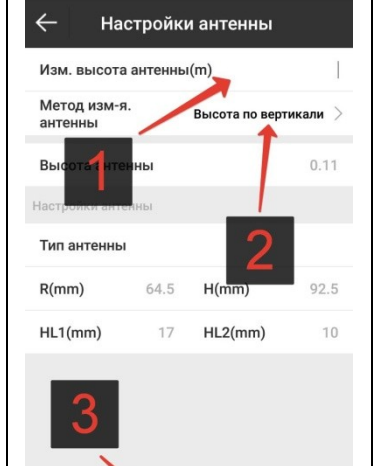

ок Введите высоту прибора до резьбы

на веху и метод измерения высоты По вертикали. Нажмите ОК.

| 16                                                     | :08 🛇                    | o 🗖 |       |                     | * 0 3 | aut C  | 65 |
|--------------------------------------------------------|--------------------------|-----|-------|---------------------|-------|--------|----|
|                                                        |                          |     |       |                     |       |        |    |
| Калибровка участка                                     |                          |     |       |                     |       |        |    |
| Nº                                                     | Имя изондальная точность |     |       | Вертикальная точное |       |        |    |
| 0                                                      | G7                       |     | 0.014 |                     |       | -0.015 |    |
| 1                                                      | G7                       |     | 0.024 |                     |       | -0.021 |    |
| 2                                                      | G7                       |     | 0.022 |                     |       | -0.029 |    |
| 3                                                      | G6                       |     | 0.036 |                     |       | -0.038 |    |
| 4                                                      | G6                       |     | 0.029 |                     |       | -0.027 |    |
| 5                                                      | G6                       |     | 0.030 |                     |       | -0.022 |    |
| 6                                                      | G5                       |     | 0.015 |                     |       | -0.003 |    |
| 7                                                      | G5                       |     | 0.030 |                     |       | -0.009 |    |
| 8                                                      | G5                       |     | 0.032 |                     |       | -0.013 |    |
| 9                                                      | G4                       |     | 0.023 |                     |       | -0.008 |    |
| 10                                                     | G4                       |     | 0.017 |                     | •     | -0.037 |    |
| 11 с4 0.030 -0.050<br>Добавит Редакти Удалить Рассчита |                          |     |       |                     |       |        |    |
| Перемотайте таблицу вправо, если                       |                          |     |       |                     |       |        |    |

один из пунктов имеет плохую точность, выделите его, нажмите редактировать, отключите его.

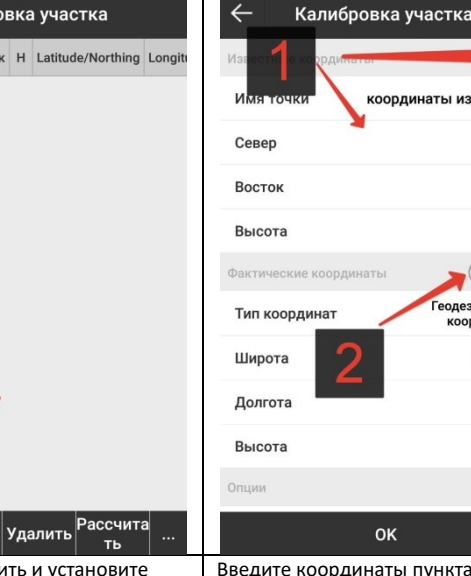

Введите координаты пункта из каталога вручную или из списка точек, нажмите клавишу съёмки. 🖲 🗟 ...II 🗔 6 6:09 👓 🖬

هه 💷 اان 🧟 🛈 🗱

наты из каталога

100

100

100 🕄

9 | 3

N0°00'00"

E0°00'00"

езические ординаты

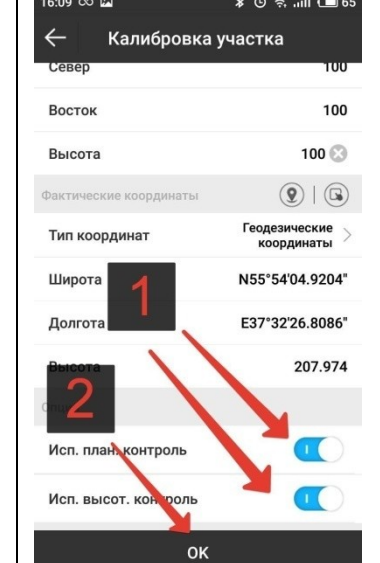

Если пункт плохо бьётся в плане или по высоте, можно отключить его использование в уравнивании плана или высоты. Далее нажмите ОК.

| 17:23 👓 🗩 😒                      | s 🖸 🧟 📶 🗖 89     |  |  |  |  |  |
|----------------------------------|------------------|--|--|--|--|--|
| ← Отчёт GPS па                   | араметров        |  |  |  |  |  |
| Параметры э                      | ллипсоида        |  |  |  |  |  |
| Название элипсоида               | Пользовательский |  |  |  |  |  |
| Полуось                          | 6378245          |  |  |  |  |  |
| 1/f                              | 298.3            |  |  |  |  |  |
| Параметры проекции               |                  |  |  |  |  |  |
| Проекция                         | Gauss Kruger     |  |  |  |  |  |
| Центральный меридиан             | E38°29'00"       |  |  |  |  |  |
| Север добавить юстоян            | -57200.566       |  |  |  |  |  |
| Восток добавить постоя           | 2250000          |  |  |  |  |  |
| Масшт зб                         | 1                |  |  |  |  |  |
| <b>Добавочная</b> высота         | 0                |  |  |  |  |  |
| Широта начал координат           | N '00'00"        |  |  |  |  |  |
|                                  | NICEOOIOO        |  |  |  |  |  |
| Сохранить                        | Применить        |  |  |  |  |  |
| Нажмите Сохранить для сохранения |                  |  |  |  |  |  |

файла отчёта (если требуется). Далее нажмите Применить.

| 16:05 ∞ 🖬 🔅<br>← Запись точн | ки                        |  |  |
|------------------------------|---------------------------|--|--|
| Настройки антенны            | От,Высота по<br>вертикали |  |  |
| Имя                          |                           |  |  |
| Прогресс                     | <1/1>Собрано              |  |  |
| Задержка                     | <15/24>ФИКС               |  |  |
| HRMS                         | 0.019                     |  |  |
| VRMS                         | 0.029                     |  |  |
| Север                        | 485169.646                |  |  |
| Восток                       | 2191143.389               |  |  |
| Высота                       | 251.339                   |  |  |
| Широта                       | N55°54'04.9204"           |  |  |
| Долгота                      | E37°32'26.8092"           |  |  |
| Высота                       | 209.966                   |  |  |
| До базы                      | 14098.706                 |  |  |
| Настройка Перезапусти<br>ь   | и ок                      |  |  |

Произошло измерение, нажмите Настройки антенны для установки высоты вехи.

| Nº | Имя | Север          | Восток      | н     | Lati |
|----|-----|----------------|-------------|-------|------|
| 0  | G7  |                |             |       | -    |
| 1  | G7  |                | -           |       | -    |
| 2  | G7  | -              | -           | -     | -    |
| 3  | G6  | -              | -           | 10.00 |      |
| 4  | G6  | 1000           | 1000        | 10.00 | 1    |
| 5  | G6  | -              | and some in | 10.78 | -    |
| 6  | G5  | and a loss     | -           | -     | -    |
| 7  | G5  | -              | -           |       | -    |
| 8  | G5  | and the second |             |       | 1    |
| 9  | G4  |                | -           | -     | -    |
| 10 | G4  |                | -           | -     |      |

ровать Удалить ть ь

Добавьте не менее 6-10 точек равномерно распределённых по территории локализации. Если далее они будут исключаться, добавьте допол<u>нительные.</u> 🖇 🖸 🙃 .iil 💷 65 6:08 00 🗔

Калибровка участка 4 ондальная точность Вертикальная точн 0 G7 0.014 -0.020 G7 0.017 1 -0.026 G7 0.005 -0.034 2 Опции 3 G Ge Импорт 5 G 0 Экспорт G 6 Опции 7 G

| 1обавит<br>ь |          | Редакти ровать | Удалить | Рассчита<br>ть |           |
|--------------|----------|----------------|---------|----------------|-----------|
| 1            | G4 0.034 |                |         | -0.050         | <u>ا_</u> |
| 0            | G4       | 0.041          |         | -0.037         |           |
| 9            | G4       | 0.051          |         | -0.008         |           |
| 8 G5 0.029   |          |                | ••      | -0.013         |           |

Вы можете сохранить файл локализации через кнопку Троеточие – Экспорт, или загрузить сохранённый через Импорт.

## Локализация

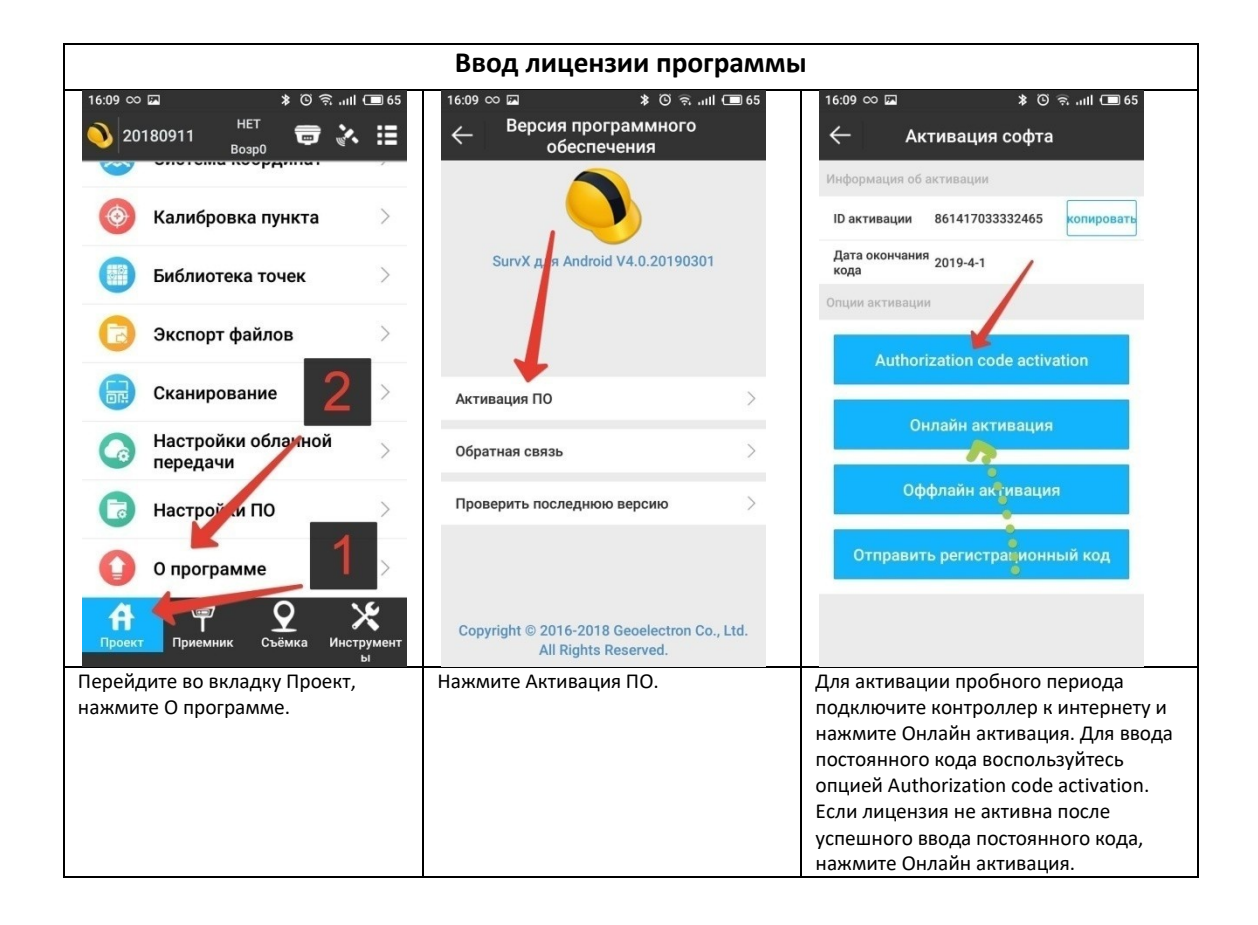

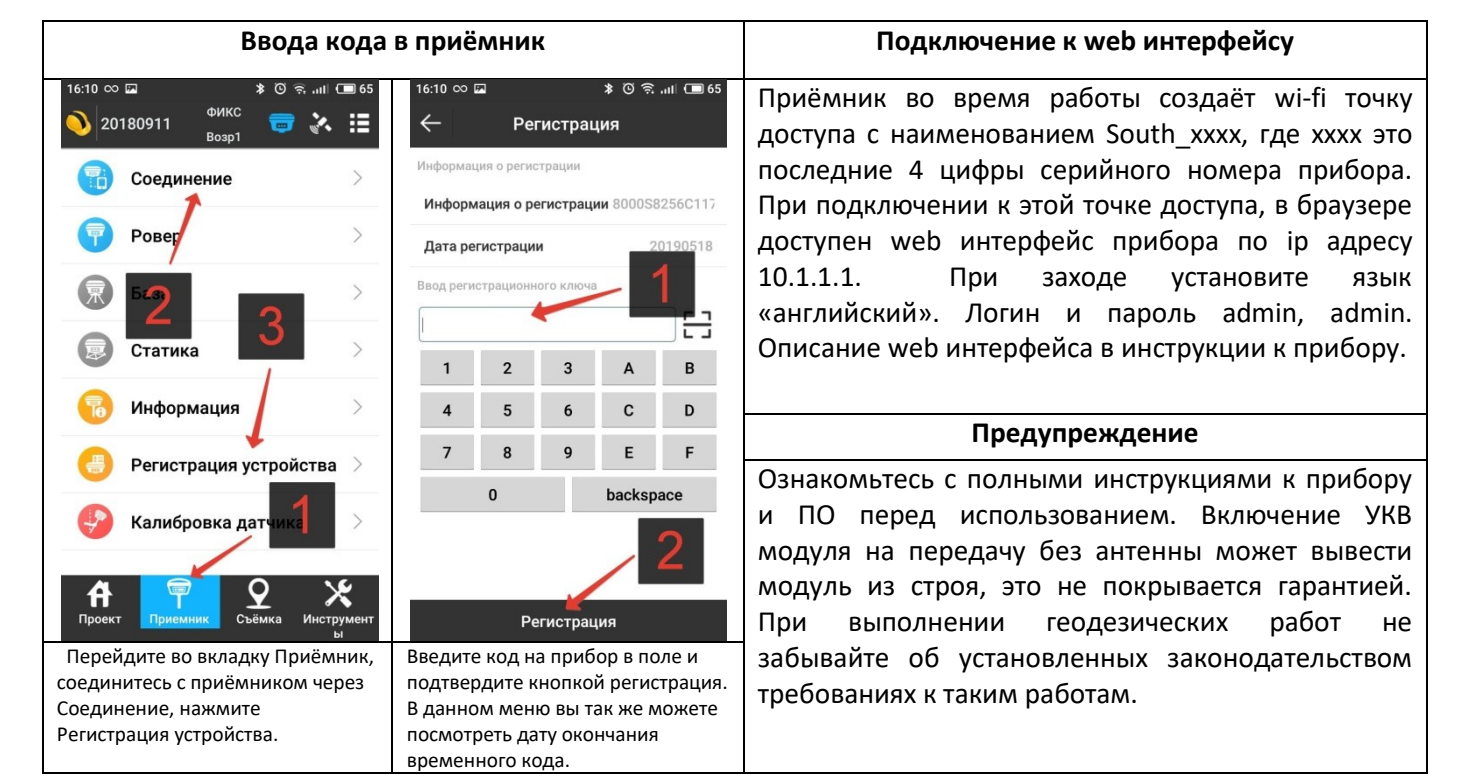

## Настройка базы через Eagle

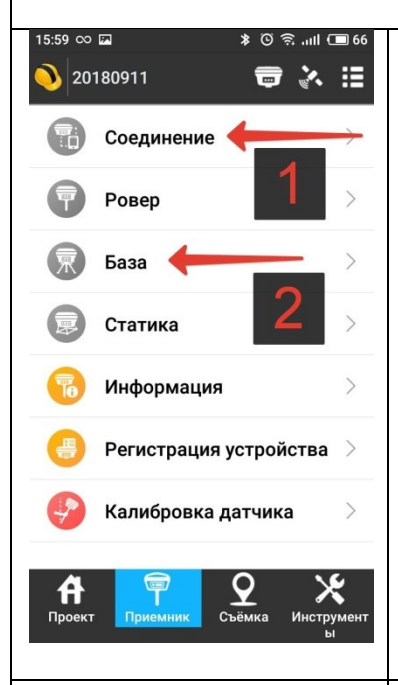

Перейдите в раздел Приёмник. Подключитесь к прибору, аналогично подключению Ровера. Затем перейдите в меню База.

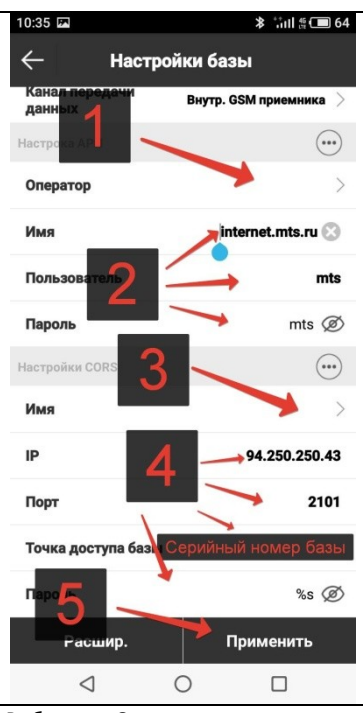

Выберите в Оператор опцию Пользовательские. Укажите APN, логин и пароль вашего оператора по образцу на скриншоте. Укажите в 3 опцию Пользовательские и укажите данные как на скриншоте. В Точку доступа впишите серийный номер вашей базы. В пароль «%s» Нажмите применить для запуска.

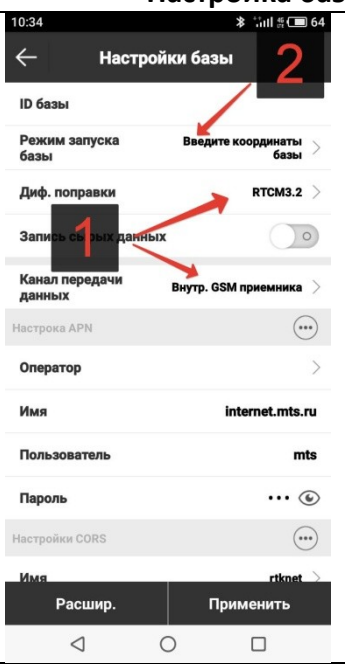

Установите тип поправок RTCM 3.2 и канал передачи данных Внутр. GSM приёмника. Затем нажмите на Режим запуска базы.

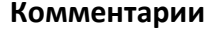

APN, логин и пароль оператора для настроек GSM модема вы можете уточнить у вашего оператора. Как правило, они указаны на конверте от сим-карты.

Для того, чтобы проверить работоспособность базы после запуска, наберите в браузере в адресной строке 94.250.250.43:2101 Не рекомендуется использовать для проверки chrome и другие браузеры на данном движке, рекомендуется использовать IE или Firefox.

В случае, если вы настраиваете приборы на работу через Встроенный УКВ, выбирайте в Канале передачи данных Встроенный УКВ и настраивайте базу и ровер на вещание на одной частоте. Если при работе по УКВ наблюдаются проблемы, попробуйте следующие действия: -установите тип поправок RTCM3.0; -проверьте выбранную частоту рацией на наличие помех; -смените частоту на обоих приёмниках на другую. При установке базовой станции необходимо задать координату. Может быть применена текущая координата из автономного определения, либо ранее сохранённая координата.

Обратите внимание, локализация будет актуальна только если базовая станция стоит на той же точке и использует ту же координату, что и в момент, когда эта локализация выполнялась. Поэтому, распространён вариант работы, когда при первой установке базовой станции на новую точку, данная точка определяется из автономной координаты с сохранением её в память, а при последующей установке приёмника на эту точку используется сохранённая координата.

Для установки базовой станции рекомендуется использовать геодезические координаты, а не локальные, кроме случаев когда приёмник устанавливается на пункт ГГС.

Если привязка будет осуществляться более чем по одной точке, не рекомендуется устанавливать базовую станцию на пункт. Вместо этого приёмник лучше установить на место с более качественной связью, либо на охраняемую территорию, а все пункты добавить в локализацию. Не рекомендуется использовать для привязки менее 4 пунктов, в связи с возможным разворотом системы и ошибками самих пунктов.

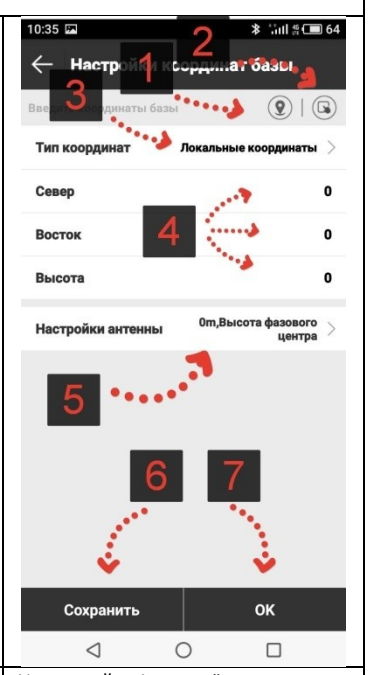

**≱** ∷iıl ∰ 🔳 64

наты базы

(...

mts

....

mts Ø

Применить

et.mts.ru 区

RTCM3.2

Настройки базы

м запуска базь

Использовать текущие

алите координаты базы

0

ID базь

Пол

Пароль

Расшир

0

координаты базы.

Выберите пункт Введите

Используйте 1 для съёмки точки, при установке на новую точку, затем 6 для сохранения этой точки в память. Либо 2 для вызова координат ранее сохранённой точки из памяти. В 4 и 3 доступны ввод координат вручную и указание типа координат. В 5 укажите высоту антенны. 7 для подтверждения. Если точку установки базовой станции обсчитать через сервис trimblertx.com в itrf 2014 на 2010.0, то такая базовая станция и локализация от неё будут совместимы с большинством сетей базовых станций, в том числе с rtknet.ru . Для этого запишите файл статики длинной не менее нескольких часов и воспользуйтесь сервисом. Точное время измерений для вашей местности и условий оценивайте опираясь на оценку точности обсчёта. Подробнее читайте на сайте сервиса.